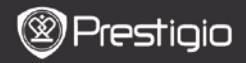

GUIDA AVVIO RAPIDO Prestigio Nobile PER3162B

## Avvio

# 1. Contenuti del Pacchetto

- 1. Lettore eBook
- 3. Auricolare
- 5. Certificato di Garanzia

- 2. Cavo USB
- 4. Guida Avvio Rapido

### 2. Visualizzazione del dispositivo

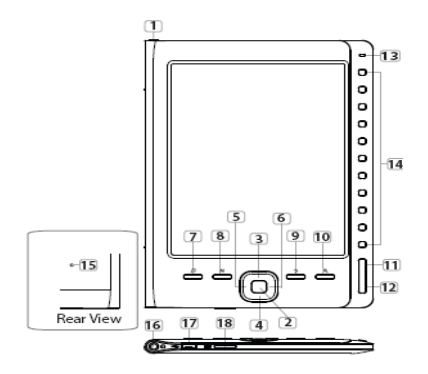

1 Pulsante di Accensione e spegnimento Accensione del dispositivo Pulsante Invio Conferma l'opzione 4 5 Pulsanti Questi pulsanti permettono di navigare tra le vari Direzionali opzioni e regolare il volume Pulsante Musica Per accedere alla schermata di riproduzione Musica quando è attivata la modalità di "musica in background"

| $\otimes$    | Pres | tigio |
|--------------|------|-------|
| $\checkmark$ |      |       |

GUIDA AVVIO RAPIDO Prestigio Nobile PER3162B

| 8        | Pulsante MENU                               | Accede alle opzioni del menu                                                                                 |
|----------|---------------------------------------------|----------------------------------------------------------------------------------------------------|
| 9        | Pulsante Back                               | Torna all'opzione precedente; Per tornare alla<br>Pagina principale, premere e trattenere questo<br>pulsante |
| 10       | Pulsante Zoom                               | Serve per ingrandire o ridurre i contenuti dello<br>schermo                                                  |
| 11       | PREV Page                                   | Torna alla pagina precedente                                                                                 |
| 12       | NEXT Page                                   | Passa alla pagina sucessiva                                                                                  |
| 13       | Indicatore LED                              | Permette di controllare lo stato di carica di<br>batteria                                                    |
| 14       | Pulsanti di<br>Navigazione                  | Scegliere la voce nell'elenco; Inserire il numero della pagina                                               |
| 15       | Pulsante<br>Reset/Ripristino                | Ripristina le impostazione originali del produttore                                                          |
| 16       | Jack per<br>Auricolare                      | Connettere qui gli auricoliri                                                                                |
| 17<br>18 | Miniporta USB<br>Slot per<br>Microscheda SD | Connettere il miniconnettore USB<br>Inserire la microscheda SD                                               |

## 3. Accensione e Spegnimento del Dispositivo

- Premere e trattenere il pulsante di Accensione per accendere il dispositivo. La schermata iniziale verrà visualizzata prima di accedere al menu principale sulla pagina Principale.
- Premere e trattenere il pulsante di Accensione per spegnere il dispositivo.

# 4. Ricarica

- Connettere il dispositivo con il PC o Notebook per caricarlo. Normalmente la ricarica completa del dispositivo si effettua in non più di quattro ore.
- La ricarica del dispositivo viene effettuata al più presto possibile quando la batteria ha un livello basso di carica, segnalato dal simbolo

Image: A construction of the second second secon

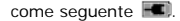

## 5. Uso della Microscheda SD

- Il dispositivo supporta le microschede SD.
- L'inserimento corretto della Microscheda SD: posizionare il connettore della scheda nella direzione del dispositivo con l'etichetta della scheda rovesciata nella posizione che corrisponde al lato posteriore del dispositivo.
- Per espellere la Microscheda SD, premere delicatamente sul bordo della scheda per sganciare il blocco di sicurezza e tirare la scheda fuori dal dispositivo.

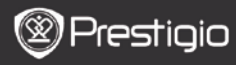

GUIDA AVVIO RAPIDO Prestigio Nobile PER3162B

## Lettura di LIBRI

| Home  |                 | <b>4</b> )20 🕞 |
|-------|-----------------|----------------|
|       | Reading History | 0              |
|       | Book            | 0              |
|       | Music Music     | 0              |
|       | Picture         | 9              |
|       | File explorer   | 0              |
|       | System Setting  | 0              |
|       | User Manual     | 0              |
| 04:25 | 5               |                |

Premere i pulsanti **Numerici** per scegliere i **Libri** per accedere alla lettura di libri.

#### ATTENZIONE

- Accedere alla voce di File Recenti per visualizzare i libri letti precedentemente.
- Quando la microscheda SD, dove erano salvati i libri viene disinserita/rimossa, questi file vengono comunque visualizzati nell'elenco di file. Ciononostante non potete aprirli se la microscheda non è attualmente inserita nel dispositivo.

| The Princess Diaries                                            | 17: 34                 | 23/525         | Ê    |  |  |  |
|-----------------------------------------------------------------|------------------------|----------------|------|--|--|--|
| a teacher! My face got even REDDER after that, which I wouldn't |                        |                |      |  |  |  |
| have thought possible. Why is                                   | it that the only time  | I can tell the | e    |  |  |  |
| truth is when it's guaranteed t                                 | o get me into troubi   | le? But I gue  | 95 I |  |  |  |
| amfeeling sort ofweird about                                    | the whole thing.May    | be Ully's pa   | er-  |  |  |  |
| ents were right. Mr.Glanini, tho                                | ugh was totally cool   | LHe smiled i   | in   |  |  |  |
| this funny way and said,"I have                                 | no intention ofmak     | ling your      |      |  |  |  |
| mother cry,but ifl ever do,you                                  | have my permission     | to kick my     |      |  |  |  |
| butt." So that was okay: sort of.                               | Anyway,Dad sound       | ed really we   | ird  |  |  |  |
| on the phone.But then again.h                                   | e always does.Trans    | atlantic pho   | one  |  |  |  |
| calls because I can hear the or                                 | ean swishing aroun     | d in the bac   | ck-  |  |  |  |
| ground and it makes me all ne                                   | rvous,like the fish ar | e listening,   | or   |  |  |  |
| something.Plus Dad didn't eve                                   | m want to talk to me   | .He wanted     | f to |  |  |  |
| talk to MomJ suppose somebi                                     | ody died, and he war   | ts Mom to      |      |  |  |  |
| break it to me gently. Maybe it                                 | was Grandmère.Hm       | smm My         |      |  |  |  |
|                                                                 |                        |                |      |  |  |  |

breasts have grown exactly nonesince last summer. Mon was totaily wrong I did nothave a growth spurt when I turned foorteen/like she did! will probably nevenhave a growth spurt,at least not on my chestJ only have growth spurts UPInot CUTJ am now the talkes rait in my class. New to the Cul-

- Durante la lettura premere i pulsanti PREV/NEXT Page per sfogliare le pagine.
- Premere il pulsante Zoom per ingrandire o ridurre i contenuti dello schermo.
- Premere il pulsante Menu per accedere alle opzioni del menu.
- Premere il pulsante BACK per ritornare all'opzione precedente.

#### Attenzione:

Sotto raggi diretti del sole o in presenza delle temperature basse la visualizzazione dello schermo può presentarsi sbiadita.

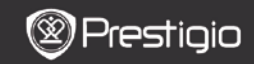

GUIDA AVVIO RAPIDO Prestigio Nobile PER3162B

# Come avere eBook sul Lettore E-Book:

### 1. Installare Adobe Digital Edition (ADE)

- Caricare Adobe Digital Edition (ADE) dalla rete sul sito web: http://www.adobe.com/products/digitaleditions.
- 2. Installare Adobe Digital Edition (ADE) sul PC o Notebook.
- Se sul PC o Notebook non esiste un ID Adobe, createlo seguendo le istruzioni visualizzate sullo schermo.

# 2. Scaricare sul PC o Notebook eBooks dalle librerie online di E-Book.

- 1. Impostare il PC o Notebook per scaricare eBooks da una libreria e-Book.
- Autorizzare il dispositivo per il trasferimento e la lettura dei Libri scaricati sul dispositivo.
- Scaricare eBooks in formato Adobe PDF o EPUB sul PC o Notebook e salvarli sul dispositivo.

-

# 3. Fare il trasferimento dei dati sul dispositivo connesso con PC o Notebook.

- 1. Connettere il dispositivo al PC o Notebook tramite il cavo USB.
- 2. Scegliere i file da scaricare dal PC o Notebook al Lettore E-Book.
- 3. Trascinare i file dal PC o Notebook al Lettore.
- Non disconnettere il cavo USB durante il processo di trasferimento dei dati causa possibile malfunzionamento del dispositivo e danni ai file.
- Fare click con il pulsante sinistro sull'icona sper scollegare il dispositivo dal PC o Notebook in modo sicuro.

#### ATTENZIONE:

I dati possono essere salvati nella memoria di microscheda SD inserita nel dispositivo.